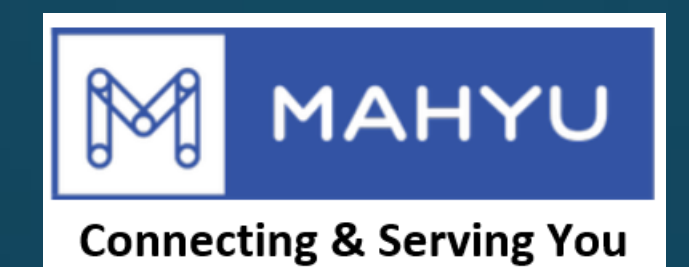

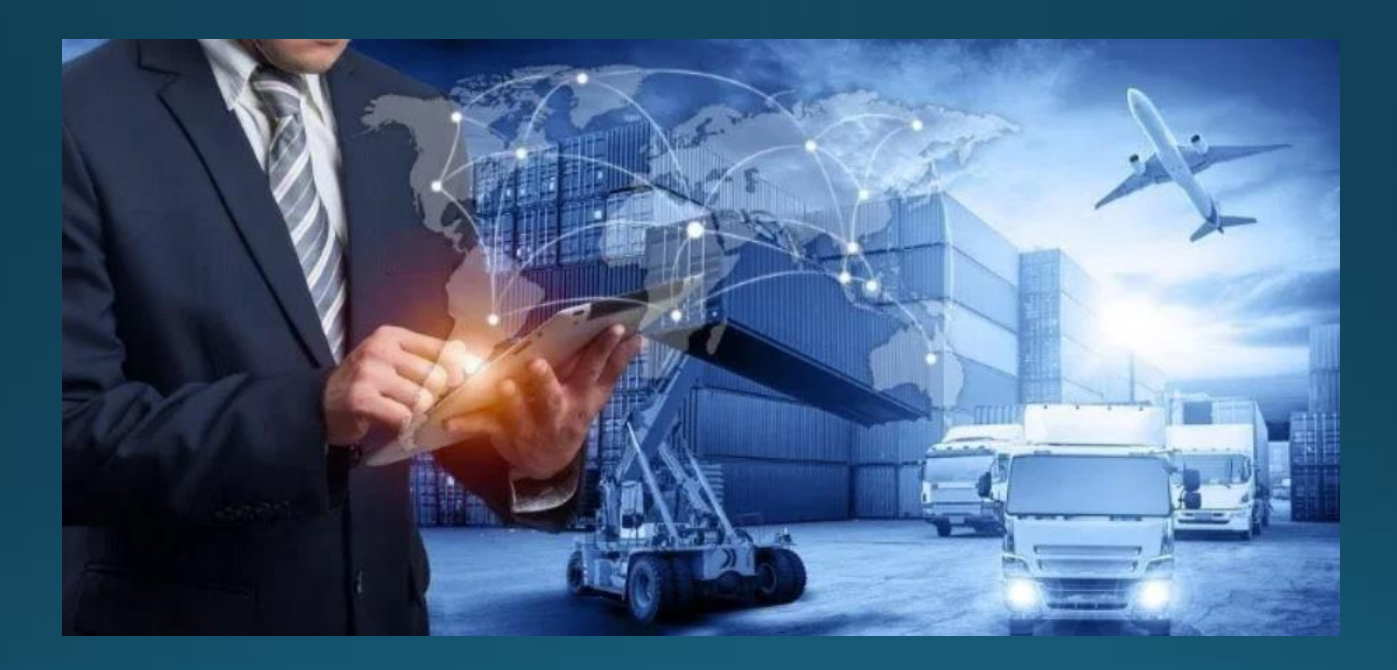

# ผู้ขนส่ง - ตรวจสอบการขนส่งภายในประเทศ

## ขนส่ง - ติดตามการจัดส่ง

#### (ขนส่ง) หน้าเมนูหลัก

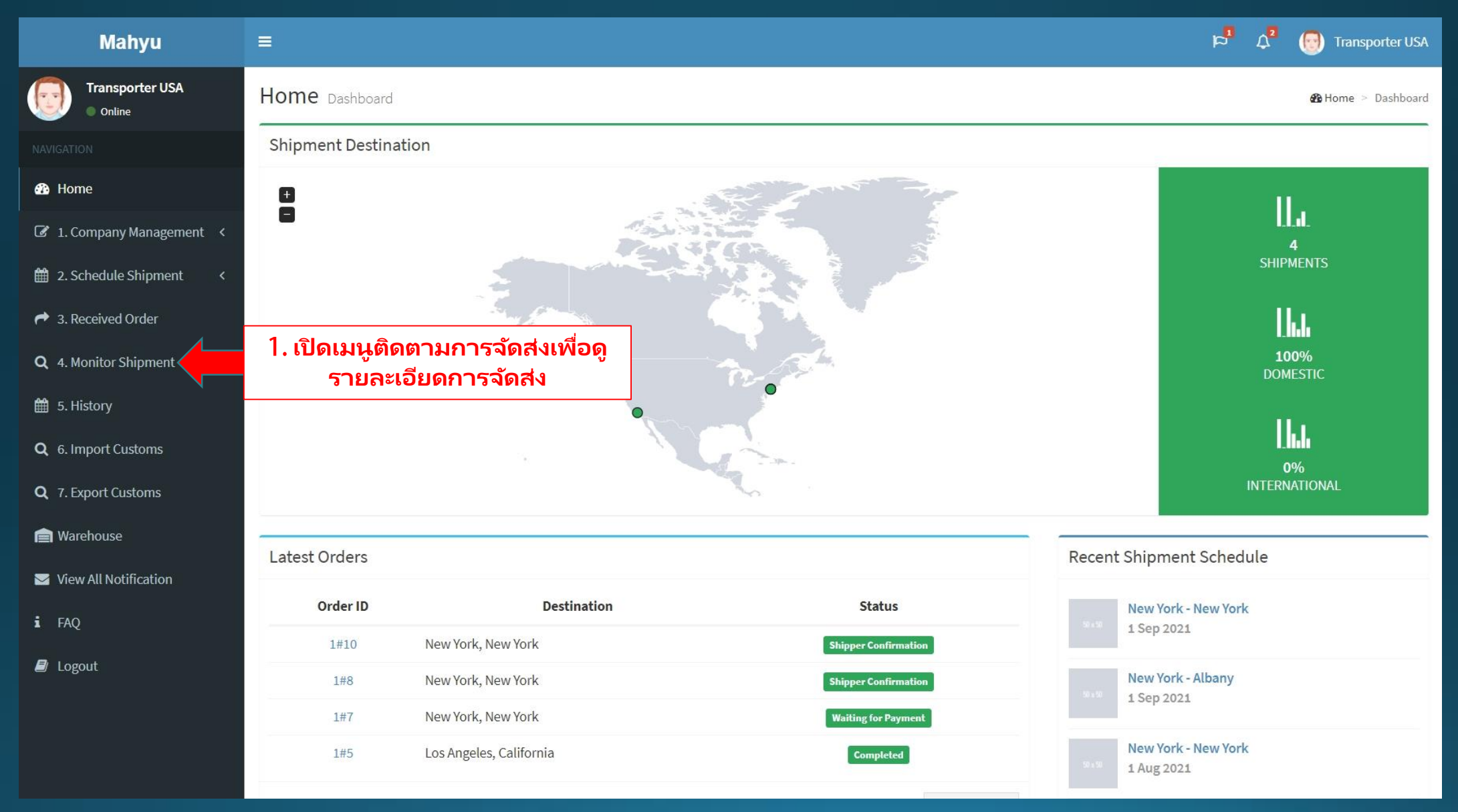

### (ขนส่ง) เมนูติดตามการจัดส่ง

| Mahyu                                                                            | ≡                             |                               |                        |                         |                         |           |                                         | 4 <sup>0</sup> 4                   | 😥 Transporter USA                  |  |
|----------------------------------------------------------------------------------|-------------------------------|-------------------------------|------------------------|-------------------------|-------------------------|-----------|-----------------------------------------|------------------------------------|------------------------------------|--|
| Transporter USA<br>Online                                                        | Monitor Shipment              |                               |                        |                         |                         |           |                                         |                                    |                                    |  |
|                                                                                  | Shipments in Progress.        |                               |                        |                         |                         |           |                                         |                                    |                                    |  |
| 🚯 Home                                                                           | ompinentom                    |                               |                        |                         |                         |           |                                         |                                    | -                                  |  |
| ☑ 1. Company Management <                                                        | Show 10 v entries Search: new |                               |                        |                         |                         |           |                                         |                                    |                                    |  |
| 2. Schedule Shipment <                                                           | Order No 🏼 🕸                  | Origin 1                      | Destination 1          | Departure Date 🛛 🗍      | Status 👫                | Shipper 🕼 | Driver 🕼                                | Type ↓†                            | 11                                 |  |
| <ul> <li>3. Received Order</li> </ul>                                            | 1#INT#1                       | United States, New York (JFK) | Japan, Adachi Ku (HND) | Wed, 13 October, 2021   | Deliver to Airport      | SHP-USA   | Driver 1                                | International                      | @ Q                                |  |
| <b>Q</b> 4. Monitor Shipment                                                     | 1#1                           | New York, New York            | New York, New York     | Tue, 14 September, 2021 | Schedule Pick Up        | SHP-USA   | 13<br>1                                 | Domestic                           | <ul> <li>Q</li> </ul>              |  |
| 🛗 5. History                                                                     | 1#2                           | New York, New York            | New York, New York     | Tue, 14 September, 2021 | Waiting for Transporter | SHP-USA   | -                                       | Domestic                           | ୕୕                                 |  |
| <b>Q</b> 6. Customs Handling                                                     | 1#3                           | New York, New York            | New York, New York     | Tue, 14 September, 2021 | Waiting for Transporter | SHP-USA   | 171                                     | <sub>Doi</sub> 3. ເ <b>ນ</b><br>ຫໍ | งื่อเปิดการติดตาม<br>ทแหน่งของพัสด |  |
| <b>Q</b> 7. Customs Clearance                                                    | 1#4                           | New York, New York            | New York, New York     | Mon, 11 October, 2021   | Shipping in Progress    | HP-USA    | -                                       | Domestic                           |                                    |  |
| 💼 Warehouse                                                                      | 1#5                           | Queens, New York              | New York, New York     | Mon, 11 October, 2021   | Shipping in Progress    | SHP-USA   |                                         | Domestic                           |                                    |  |
| ☑ View All Notification                                                          | 1#6                           | New York, New York            | New York, New York     | Fri, 10 September, 2021 | Shipping in Progress    | SHP-USA   | Driver 6                                | Domestic                           |                                    |  |
| i FAQ Showing 1 to 7 of 7 entries (filtered from 10 total entries) Previous Next |                               |                               |                        |                         |                         |           |                                         |                                    |                                    |  |
| ┛ Logout                                                                         | นี่คือสถานะการจัดส่ง          |                               |                        |                         |                         |           | 2. เพื่อเปิดเมนู<br>รายละเอียดการจัดส่ง |                                    |                                    |  |
|                                                                                  |                               |                               |                        |                         |                         |           |                                         |                                    |                                    |  |

#### 2. รายละเอียดออเดอร์

#### Order Detail

| Shipper Name                                                  | Publish Rate                         |
|---------------------------------------------------------------|--------------------------------------|
| SHP-USA                                                       | 12.00 USD / Kg                       |
| Order No                                                      | Shipping Fee                         |
| 1#6                                                           | 3,360.00 USD                         |
| Origin                                                        | Driver Name                          |
| Christodora House, Avenue B, Alphabet City, Manhattan         | Driver 6                             |
| Community Board 3, Manhattan, New York County, New York,      |                                      |
| 10009, Amerika Serikat                                        | Driver Phone                         |
|                                                               | 000111                               |
| Destination                                                   | and an a start start from a start of |
| 74, 3rd Avenue, East Village, Manhattan, New York County, New | Order Status                         |
| York, 10003, United States                                    | Shipping in Progr                    |
| Departure Date                                                |                                      |
| Fri, 10 September, 2021                                       |                                      |
| Scheduled Arrival Date                                        |                                      |
| Sat. 11 September, 2021                                       |                                      |

| # | Description | Category      | Weight  | Dimension                     | Quantity | Value                   | Total<br>Weight | Total Volume<br>Weight | Total Item<br>Value      |
|---|-------------|---------------|---------|-------------------------------|----------|-------------------------|-----------------|------------------------|--------------------------|
| 1 | Item 1      | General Goods | 7.00 Kg | 14.00 x 12.00 x<br>14.00 (Cm) | 40       | 1,200.00 U.S.<br>Dollar | ** 280.00<br>Kg | 23.52 Kg               | 48,000.00 U.S.<br>Dollar |

#### 3. ติดตามตำแหน่งของพัสดุ

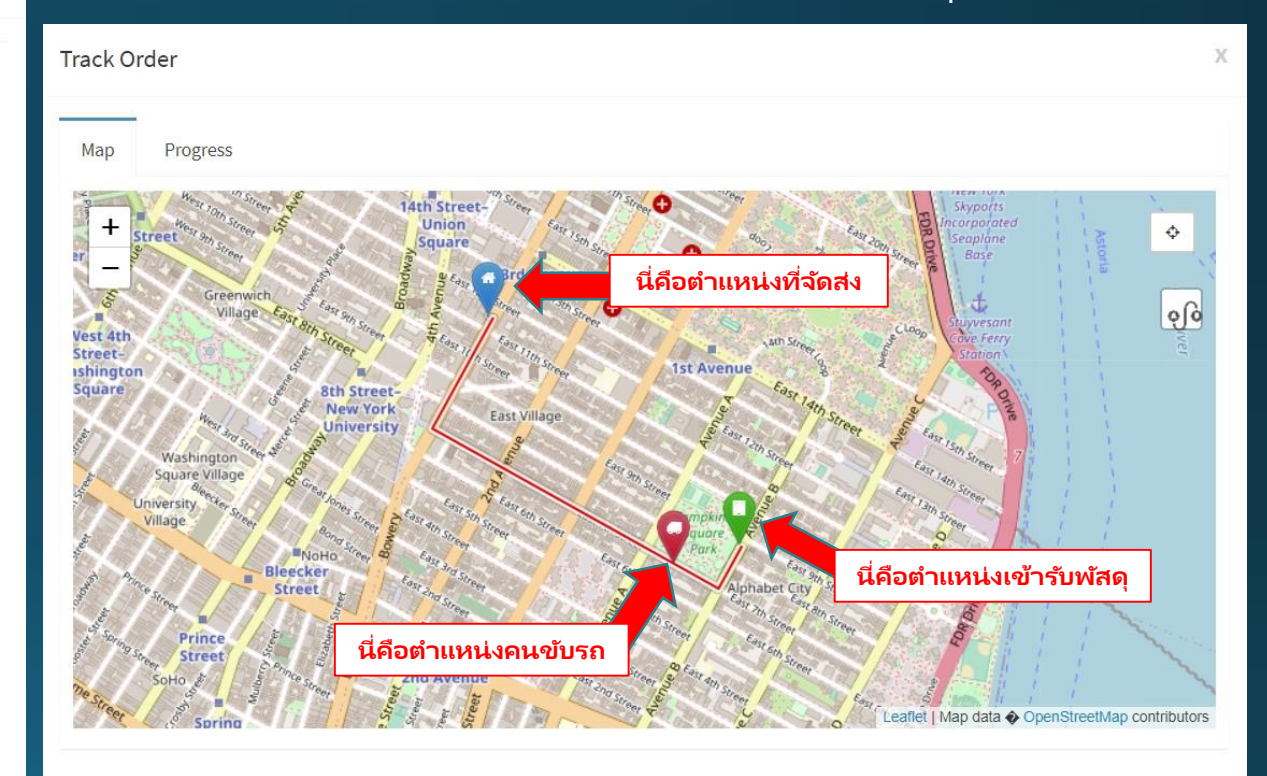

Х

## การแจ้งเตือน - คนขับรถเข้ารับและจัดส่ง

#### (ขนส่ง) เมนูหลัก

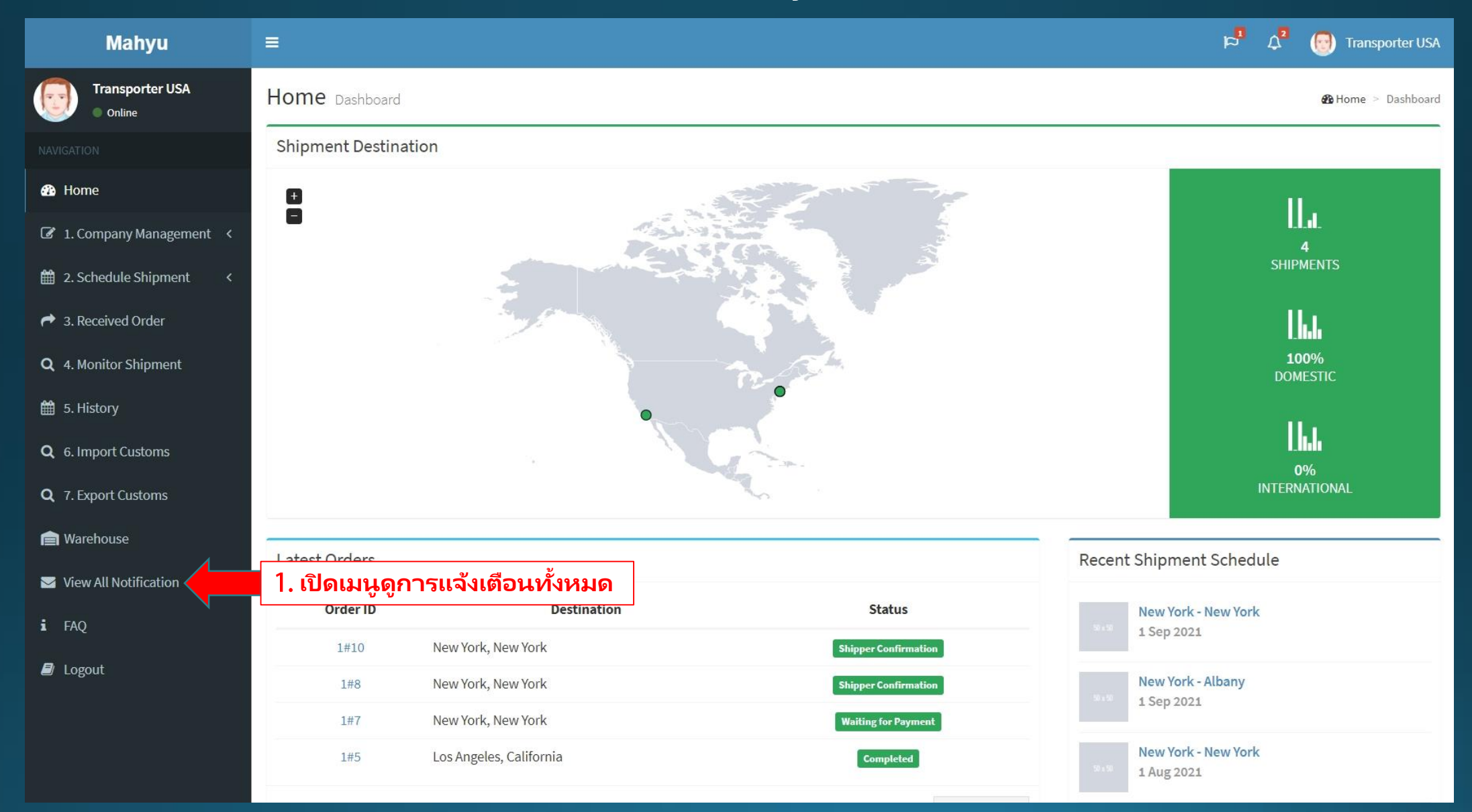

#### (ขนส่ง)เมนูการแจ้งเตือน

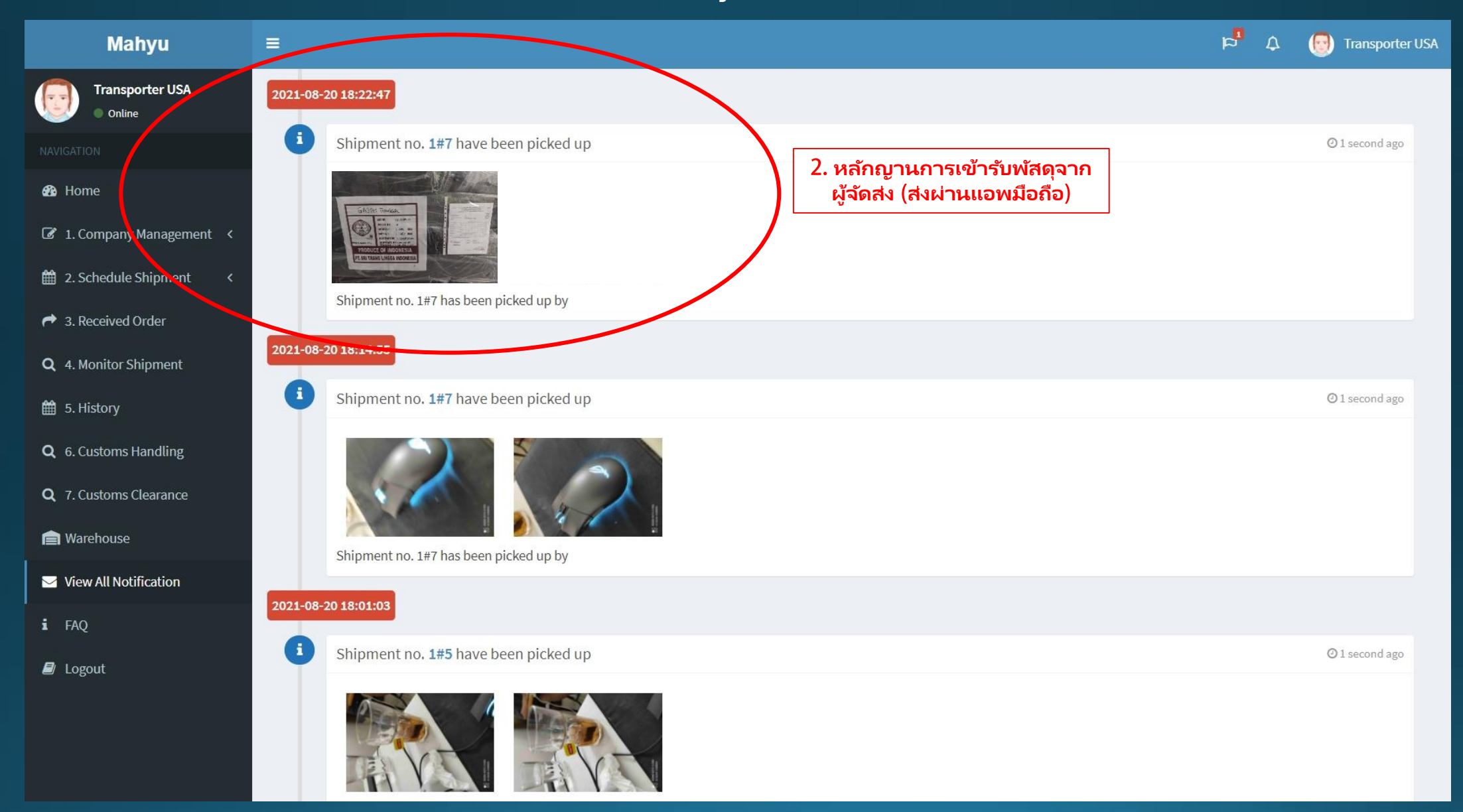

#### (ขนส่ง)เมนูการแจ้งเตือน

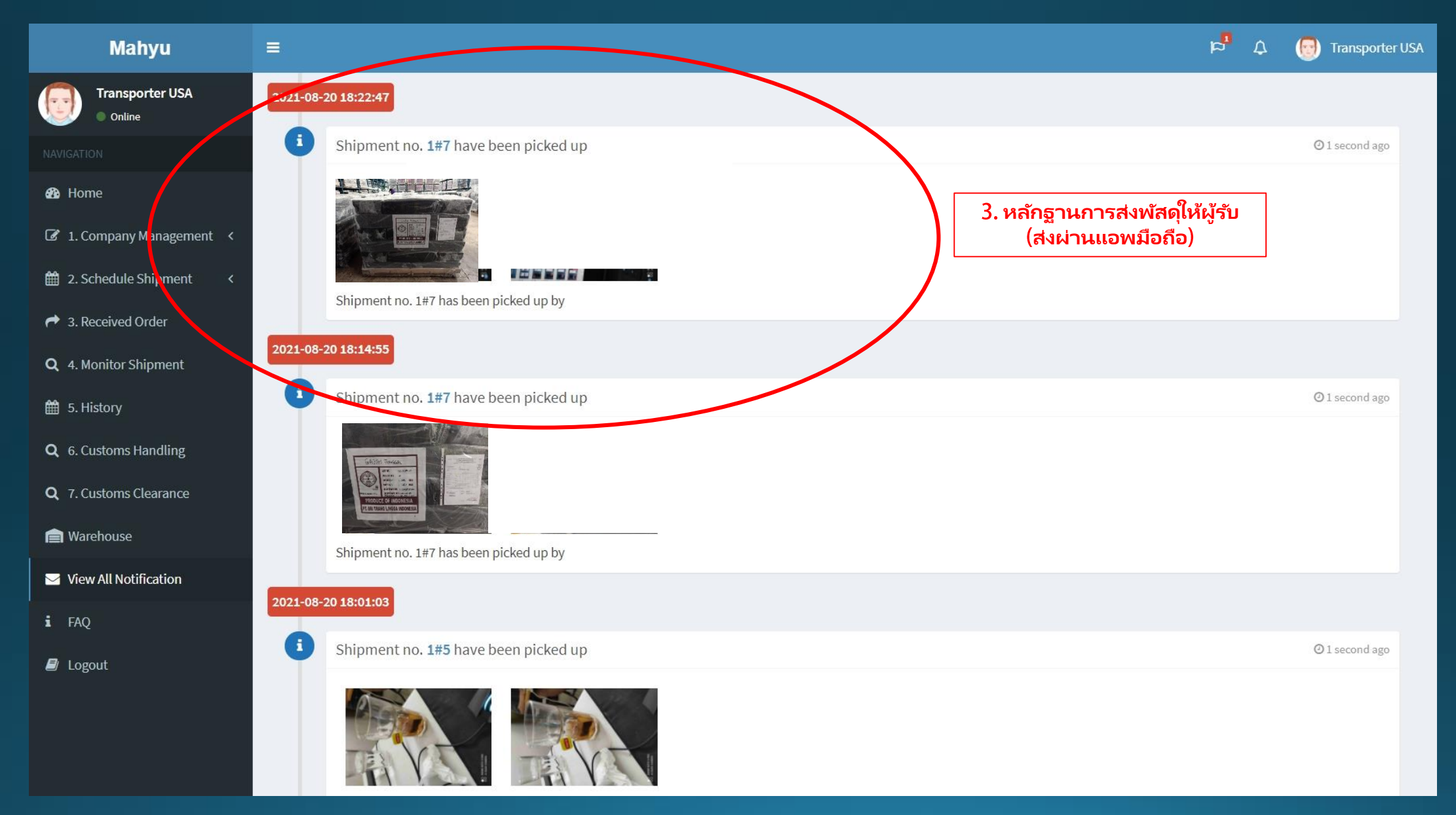